## Renovação de Matrícula pelo Q-Acadêmico Web

1º Passo: Acesse o portal do Q-Acadêmico Web (https://qacademico.ifpe.edu.br/), clique em "Aluno".

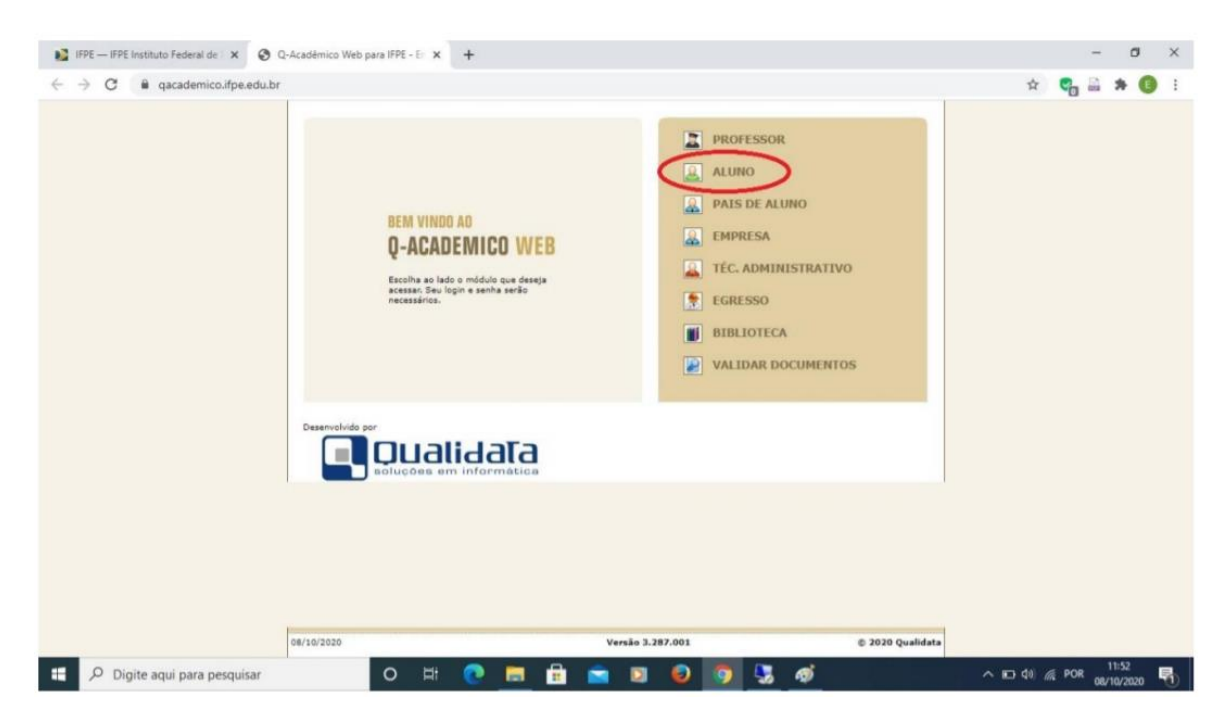

## 2º Passo: Insira seu Login (matrícula) e Senha.

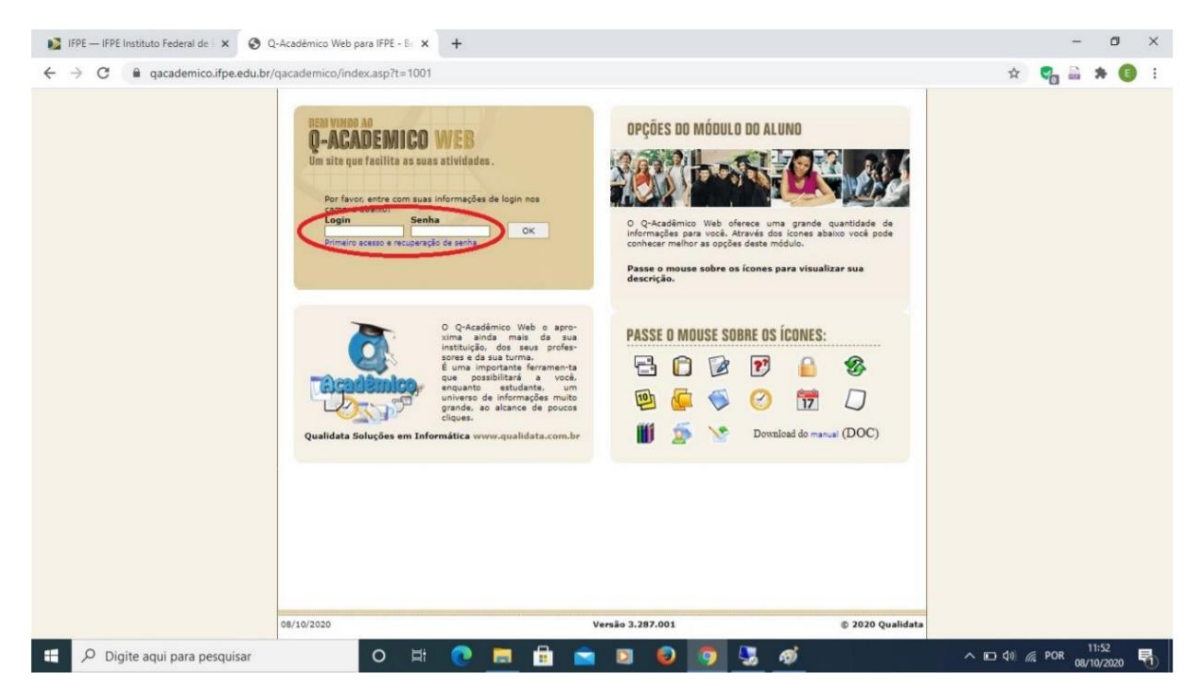

3º Passo: Clique no link "Renovação de Matrícula", que ficará disponível na página inicial no período previsto (de 14/08/2021 a 18/08/2021).

| 👔 IFPE — IFPE Instituto Federal de 🛛 🗙 🔇 Q-Acadê                         | mico Web para IFPE - Br 🗙 🕂                                                                                                    |                                         | - 0 ×                      |
|--------------------------------------------------------------------------|----------------------------------------------------------------------------------------------------|-----------------------------------------|----------------------------|
| $\leftrightarrow$ $\rightarrow$ C $\oplus$ qacademico.ifpe.edu.br/qacade | emico/index.asp?t=2000                                                                                                    |                                         | ⊶ ☆ 🐾 🚔 🗯 📵 🗄              |
| Č                                                                        | -ACADÊMICO WEB                                                                                                    |                                         | K<br>ENCENTAR<br>SESSAR    |
| <u></u>                                                                  | MÓDULD DO ALUNO                                                                                                    | 000000000000000000000000000000000000000 | e 👺 💭                      |
| Pág                                                                      | gina inicial                                                                                                    |                                         |                            |
| [                                                                        | Bom dia,                                                                                                    |                                         |                            |
| e                                                                        | Não há questionários a serem respondidos<br>Horário Individual<br>Confira aquí o horário de suas aulas neste período                                                                                                    |                                         |                            |
|                                                                          | Renovação de matrícula<br>Renove sua matrícula parto o próximo periodo.   Calendario Academico<br>disponívias para visualização em um Sultícuição, no seu cum<br>disponívias para visualização em um Sultícico calendário. | so e na sua turma estão                 |                            |
|                                                                          | Biblioteca<br>Consultar acervo, solicitar reserva, verificar reserva                                                                                                    |                                         |                            |
|                                                                          | Diários<br>Datas de provas, trabalhos e exercícios de cada disciplina.                                                                                                    |                                         |                            |
| 12                                                                       | Boletim<br>Confira notas e freqüências                                                                                                    |                                         |                            |
| 2                                                                        | Estágios<br>Verifique se há ofertas de estágios para o seu curso                                                                                                    |                                         |                            |
| R                                                                        | Caixa de Mensagens<br>Você possui mensagens não lidas.                                                                                                    |                                         |                            |
|                                                                          | Histórico Escolar<br>Histórico Escolar                                                                                                    |                                         |                            |
| AT.                                                                      | Medidas disciplinares e premiações                                                                                                    |                                         | 11:53                      |
| Digite aqui para pesquisar                                               | 0 🖽 💽 🛅 📫 🖻                                                                                                    | = I I I I I I I I I I I I I I I I I I I | ^ ID \$10 € POR 08/10/2020 |

4º Passo: Marque a 1ª opção, caso tenha até 3 reprovações. Marque a 2ª opção, caso tenha mais de 3 reprovações.

Clique no botão "Confirmar".

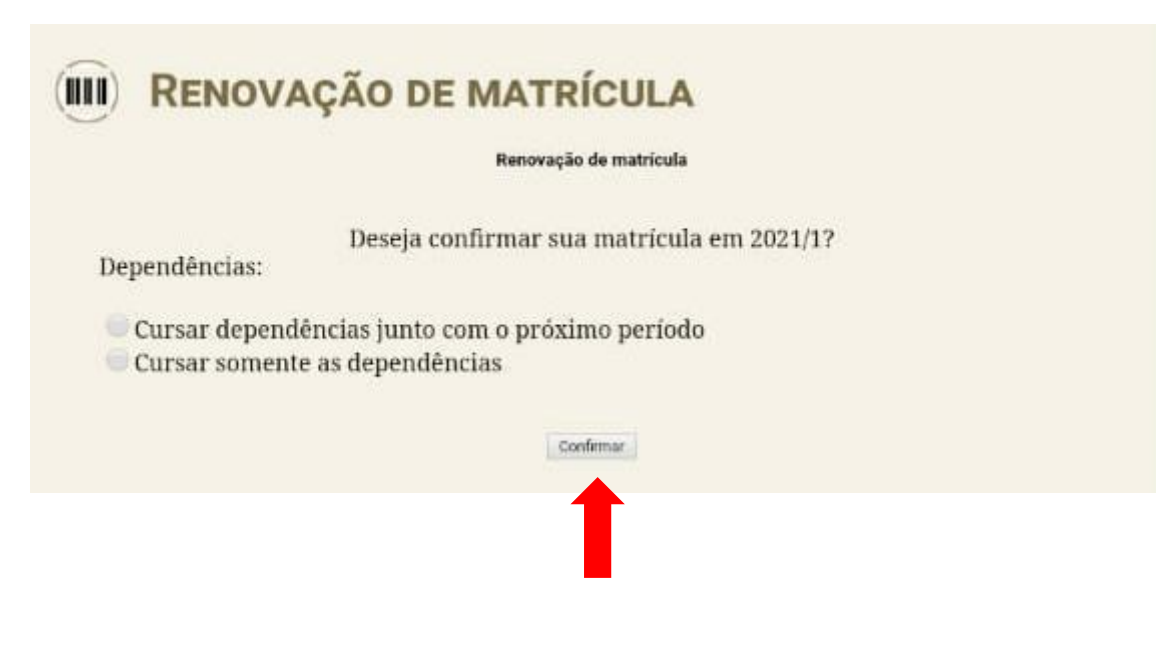

5º Passo: Observe a mensagem de confirmação e clique no link em azul para gerar o comprovante. Imprima o comprovante ou salve no seu dispositivo.

| 👔 IFPE — IFPE Instituto Federal de 🗙 🧿 Q-                          | Académico Web para IFPE - Re 🗙 🕂        |                                 |                    | - o ×                              |
|--------------------------------------------------------------------|-----------------------------------------|---------------------------------|--------------------|------------------------------------|
| $\leftrightarrow$ $\rightarrow$ C $\cong$ qacademico.ifpe.edu.br/q | academico/index.asp?t=2082              |                                 |                    | 🖈 😋 🖴 🗯 🚺 E                        |
|                                                                    | CACADÊMICO WEB                          |                                 | ENCERRAR<br>SESSÃO |                                    |
|                                                                    | A MÓDULO DO ALUNO                       | 0000000000000000000             | 0 🔒 😂 🛛            |                                    |
|                                                                    | Página Inicial > Renovação de matrícula |                                 |                    |                                    |
| (                                                                  | Renovação de matricula confirmada!      | MATRÍCULA<br>vação de matrícula |                    |                                    |
|                                                                    | 08/10/2020 Damião Sigueira Pereira      | 0                               | 2004 Qualidata     |                                    |
| 🗄 🔎 Digite aqui para pesquisar                                     | o 🖽 💽 🚍 🖶                               | 💼 🗵 😧 🧕 🖫 🐗                     | ^ E                | 0 ⊄0) // POR 11:56<br>08/10/2020 ₽ |

## ATENÇÃO:

Obs. 1 >> Após a data de encerramento do período de renovação de matrícula (18/08/2021) acesse seu Q-Acadêmico Web para verificar se está matriculado em todas as disciplinas do período que irá cursar, caso não, entre em contato com a coordenação do curso.

Obs. 2 >> Para os alunos que já cursaram TODAS as disciplinas do curso e somente precisam fazer o estágio, solicitar MATRÍCULA VÍNCULO, presencialmente na CRE, nos dias 4, 6, 11 e 13/08/21, nos seguintes horários: 4 e 11/08 das 13h às 17h; 6 e 13/08 das 8h às 12h.

Obs. 3 >> Para os alunos que desejem solicitar TRANCAMENTO, REABERTURA DE MATRÍCULA e REINTEGRAÇÃO presencialmente na CRE, nos dias 4, 6, 11 e 13/08/21, nos seguintes horários: 4 e 11/08 das 13h às 17h; 6 e 13/08 das 8h às 12h.